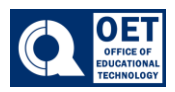

### How to change email notifications on BrS

- 1. Log onto Brightspace using CUNY credentials
- 2. Click your name in the upper righthand corner.
- 3. Select Notifications

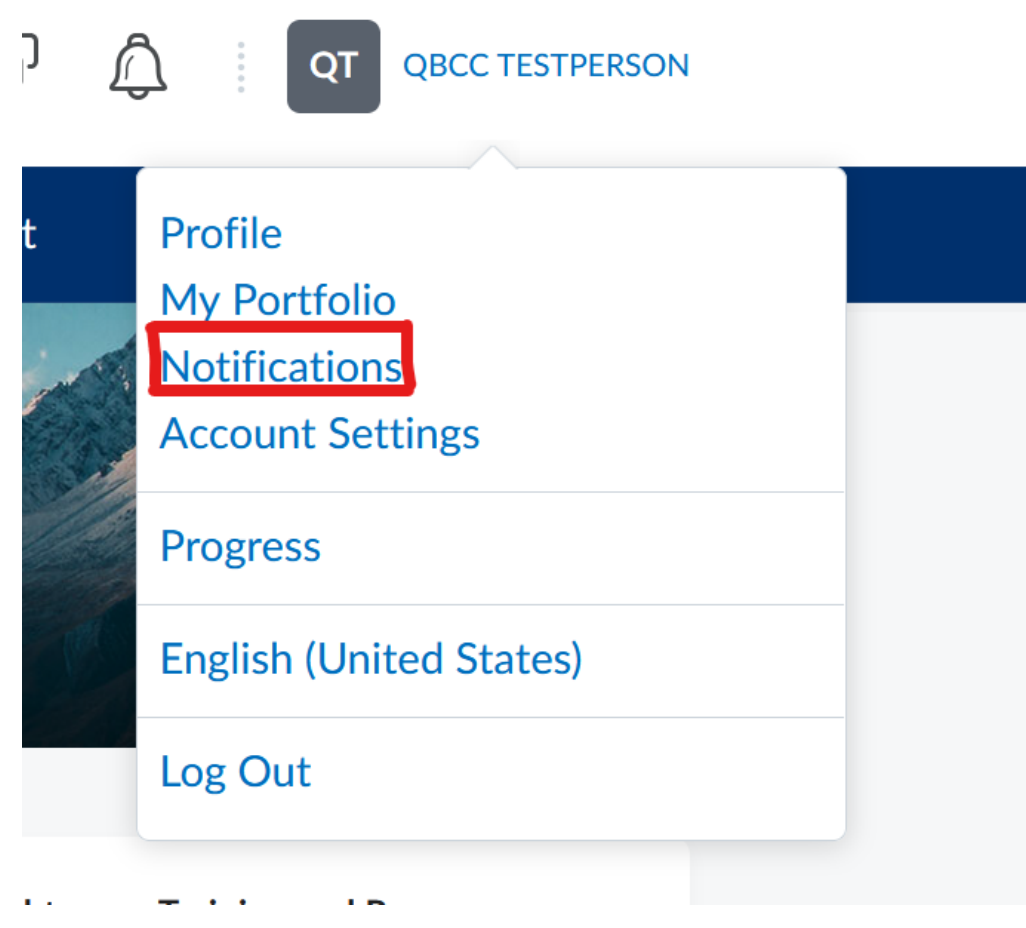

Figure 1 Dropdown menu with various user settings, highlighting the "Notifications" option in red.

4. Under Instant Notifications, set individual notifications for activity in specific course components such as announcements, course updates, and when you are tagged in discussion posts and threads.

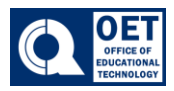

#### How to change email notifications on BrS

| Instant Notifications                                                                             | Email |
|---------------------------------------------------------------------------------------------------|-------|
| Activity Feed - new comments from others on a post                                                |       |
| Activity Feed - new posts created by others                                                       |       |
| Announcements - announcement updated                                                              |       |
| Announcements - new announcement available                                                        |       |
| Assignments - assignment feedback released                                                        |       |
| Assignments - assignment due date or end date is 2 days away                                      |       |
| Assignments - assignment feedback updated                                                         |       |
| Assignments - publish all feedback completion                                                     |       |
| Content - content item created                                                                    |       |
| Content - content item updated                                                                    |       |
| Content - content overview updated                                                                |       |
| Content Service - feedback for content service uploads                                            |       |
| Discussions - mentioned in a discussion post or thread                                            |       |
| Discussions - new post in a forum, topic, or thread that I subscribed to in instant notifications |       |
| Grades - grade item released                                                                      |       |
| Grades - grade item updated                                                                       |       |
| Quizzes - quiz due date or end date is 2 days away                                                |       |

Figure 2 A list of instant notification settings with email checkboxes for each item.

5. Set any Custom Notifications and choose any courses to exclude from your notification settings.

- Under Exclude Some Courses, click Manage My Course Exclusions to set which courses you do not wish to receive notifications from.

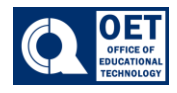

## **Customize Notifications**

- ✓ Include my grade value in notifications from Grades
- Allow future courses to send me notifications

# **Exclude Some Courses**

You currently have no courses excluded. Manage my course exclusions

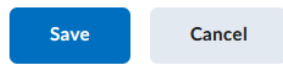

Figure 3 Brightspace webpage with notification settings and exclusion options.

#### 6. Click Save